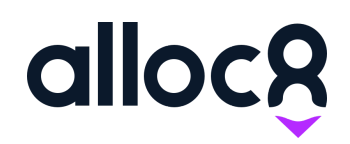

# Alloc8 User Guide

Last Updated: January 2020

# Xero Invoicing

#### Contents

| Overview                                     | 1 |
|----------------------------------------------|---|
| Adding a Xero contact to a company in Alloc8 | 1 |
| Export Invoices to Xero                      | 2 |
| Export Errors                                | 4 |

#### Overview

You can now export invoice line items, account code and ticket paperwork PDFs directly into Xero.

### Adding a Xero contact to a company in Alloc8

For an invoice to be exported to Xero, it needs to be matched with one of your Contacts in Xero. To update this contact for a company, go to **Edit Company**. If you have Xero Integration set up you will see a new drop down field called 'Xero Contact'.

Here you can select from your contact list in Xero. Invoices for this company in Alloc8 will then be sent to whatever contact is selected from this drop down. This feature also enables you to invoice multiple companies in Alloc8 to a single company in Xero.

| ndate Company                         | Contacts    |                       |
|---------------------------------------|-------------|-----------------------|
| pdate company                         | 001111010   |                       |
| AVE VIEW HISTORY VIEW COMPANIES       |             |                       |
|                                       |             |                       |
| Company Name 1                        |             |                       |
| Blackwell Corporation                 | All 6       | Options 🝷 Edit        |
| · · · · · · · · · · · · · · · · · · · | Customers 5 |                       |
| Company Code *                        |             | CONTACT               |
| BLK9076                               | Suppliers 0 | Acme Corporation      |
| Company Type(s) *                     | Employees 0 |                       |
| Client                                |             | Blackwell Corporation |
|                                       | Archived 0  |                       |
| Melbourne                             |             |                       |

Fig. 1 Adding a Xero Contact to a company

## **Export Invoices to Xero**

To begin exporting your invoices to Xero:

- 1. Click the Invoicing menu
- **2.** Go to the Export Invoices page
- **3.** Specify the date range of invoice, branches, and clients
- 4. Click the View Invoices button to show the list of all invoices based on the filters
- 5. Tick the checkboxes next to the invoices that you want to export
- 6. Click the Export to XERO button

| a  | lloc <mark>8</mark> | € | Export Invoices                                          |
|----|---------------------|---|----------------------------------------------------------|
| -  | Dashboard           |   | VIEW INVOICES EXPORT EXPORT TO XERO RESET                |
| ** | Contacts            |   |                                                          |
| ŵ  | Assets & Inventory  |   | Invoice Start Date                                       |
| ≣  | Jobs                |   | Invoice End Date                                         |
| o  | Invoicing <         |   | ⇒ 29/12/2019                                             |
|    | Preview Invoices    |   | → Oakleigh                                               |
|    | Create an Invoice   |   |                                                          |
|    | View Invoices       |   | L> Blackwell Corporation (BLK9076)                       |
|    | Export Invoices 2   |   | Export invoices that have not already been exported only |

Fig. 2 Exporting Invoices to Xero (Step 1-4)

| IEW INVOI            | CES EXPORT                                            | EXPORT TO XERO RESE                                      | ET             |                         |                         |     |      |
|----------------------|-------------------------------------------------------|----------------------------------------------------------|----------------|-------------------------|-------------------------|-----|------|
|                      |                                                       | 6                                                        |                |                         |                         |     |      |
| 01/12/20             | 19                                                    |                                                          |                |                         |                         |     |      |
| Invoice End Da       | te<br>19                                              |                                                          |                |                         |                         |     |      |
| Melbourne            |                                                       |                                                          |                |                         |                         |     |      |
|                      |                                                       |                                                          |                |                         |                         |     |      |
| Blackwell (          | Corporation (BLK9076)                                 |                                                          |                |                         |                         |     |      |
| Blackwell (          | Corporation (BLK9076)<br>t invoices that have not alr | Iready been exported only                                |                |                         |                         |     |      |
| Blackwell C          | Corporation (BLK9076)                                 | Iready been exported only                                |                |                         |                         |     |      |
| Blackwell C          | Corporation (BLK9076)                                 | Iready been exported only                                |                |                         |                         |     |      |
| Blackwell C<br>Expor | Invoices No. 🗘                                        | ready been exported only                                 | Company Name 🗘 | Branches 🗘              | Purchase Order 🗘        | Tot | al 🗘 |
| Blackwell C Expor    | Invoices that have not air                            | ready been exported only<br>Invoice Date 💲<br>22/12/2019 | Company Name 🛟 | Branches 🗘<br>Melbourne | Purchase Order 🗘<br>399 | Tot | al 🗘 |

Fig. 3 Exporting Invoices to Xero (Step 5-6)

If there are errors with exporting to Xero, a dialog will be shown. Data with errors will not be exported into Xero. To proceed with exporting only the data with no errors, click the **Confirm and Export** button.

Alternatively, click the **Cancel** button to review the errors (see 'Export Errors' for more information and troubleshooting).

| Ignore errors and proceed?                                  |                                |
|-------------------------------------------------------------|--------------------------------|
| One or more items need your attention. If you proceed, only | valid items shall be exported. |
| CANCEL                                                      | CONFIRM AND EXPORT             |
|                                                             |                                |

Fig.4 Ignore errors and proceed dialog

Successfully exported invoices have <sup>exp</sup> icon beside their invoice number and you will no longer be able to export these invoices to Xero again.

|     | Invoice No. 🔷      | Invoice Date 🗘            | Company Name 🗘        | Branches 🛟 | Purchase Order 🗘 | Total 🗘     |
|-----|--------------------|---------------------------|-----------------------|------------|------------------|-------------|
| - 📀 | 114869             | 22/12/2019                | Blackwell Corporation | Melbourne  | 399              | \$15,099.04 |
| - 📀 | 114870             | 22/12/2019                | Blackwell Corporation | Melbourne  | 12               | \$7,195.32  |
| ->  | Invoice already ex | kists in Xero. It will no | t be exported         |            |                  |             |

Fig. 5 Successfully exported invoices to Xero

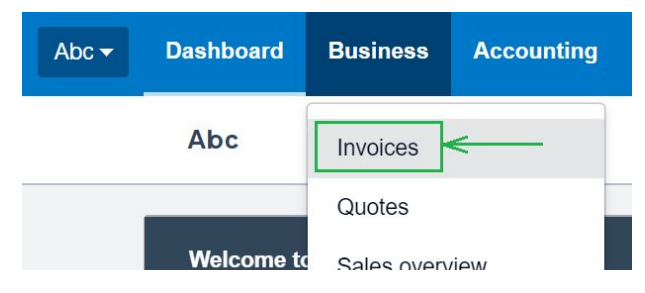

To view the exported invoices to Xero, simply click **Invoices** under the **Business** menu.

Fig. 6 Navigating to the exported invoices in Xero

All exported invoices from Alloc8 are visible on this page. If paperwork has also been exported, you will see a on the Sent column. Click this to open and download the paperwork.

| Abc 🕶  | Dashboard Bus      | ness | Accounting Payroll          | Contacts            |             |               |          | ÷ | Q        | ٠    | ?  |   |
|--------|--------------------|------|-----------------------------|---------------------|-------------|---------------|----------|---|----------|------|----|---|
|        | Sales overview >   |      |                             |                     |             |               |          |   |          |      |    |   |
|        | New Invoice 👻      | Ne   | ew Credit Note Send Stater  | nents Import Export | t 🕥 Invoice | reminders off |          |   |          |      |    |   |
|        | All Draft (40)     | Av   | vaiting Approval (0) Awaiti | ng Payment (0) Paid | Repeating   |               |          |   |          |      |    |   |
|        |                    |      |                             |                     |             |               |          |   | 40 itoms |      |    |   |
| Number | Ref                |      | То                          | Date <del>▼</del>   | Due Date    | Paid          | Due      | 1 | Status   | Seat | cn | ٦ |
| 114870 | Job# 3996, PO# 12  |      | Blackwell Corporation       | 22 Dec 2019         | 5 Jan 2020  | 0.00          | 7,185.72 |   | Draft    |      | 1  |   |
| 114865 | Job# 3984, PO# N/A |      | Blackwell Corporation       | 27 Dec 2019         | 10 Jan 2020 | 0.00          | 800.00   |   | Draft    |      |    |   |

Fig. 7 Xero Invoices

#### **Export Errors**

Below is a list of common errors that will display when trying to export invoices to Xero.

|     | Invoice No. 🗘                                         | Invoice Date 🗘                                     | Company Name 🗘                                 | Branches 🛟                 | Purchase Order 🝾    | Total 🗘     |
|-----|-------------------------------------------------------|----------------------------------------------------|------------------------------------------------|----------------------------|---------------------|-------------|
| -   | 114851                                                | 22/12/2019                                         | Acme Corporation                               | Melbourne                  |                     | \$2,945.81  |
| 6   | ightarrow Company not four                            | nd in Xero                                         |                                                |                            |                     |             |
| - 🔺 | 114869                                                | 22/12/2019                                         | Blackwell Corporation                          | Melbourne                  | 399                 | \$15,099.04 |
| 6   | ightarrow Missing or incorre                          | ect GL Code <u>4201</u> for                        | <u>Equipment Movements</u> in t                | he Rate Card <u>Standa</u> | rd Rate A           |             |
| - 🔺 | 114794                                                | 22/12/2019                                         | Blackwell Corporation                          | Melbourne                  |                     | \$6,836.74  |
| 6   | $\rightarrow$ Invoice already ex<br>Invoice paperwork | ists in Xero. It will no<br>a not found or could n | t be exported<br>ot be exported earlier into 2 | Xero due to file size.     | Click here to retry |             |

Fig. 8 Export to Xero Errors

#### 1. Company not found in Xero

This error is encountered if there is no Xero Contact selected for the company **How to fix it:** Navigate to *Companies > Edit Company* for that specific company, and assign a Xero Contact.

#### 2. Missing or incorrect [GL Code] for [Item] in the [Rate Card]

This error is encountered if the GL Code of the item in the rate card does not exist or does not match with the GL Code in Xero.

**How to fix it:** Navigate to Invoicing > Rate Cards. Select the rate card that is being used on the invoice. Update the GL code columns in the 'Pricing' tab on the rate card.

|          |                    |   | Rate Ca | irds             |                 |              |
|----------|--------------------|---|---------|------------------|-----------------|--------------|
|          | Dashboard          |   | GB R    | ate Card 90      |                 |              |
| **       | Contacts           | > |         |                  |                 |              |
| <b>f</b> | Assets & Inventory | > |         | SAVE             |                 | 4            |
| =        | Jobs               | , |         | Hourly (GL Code) | Daily (GL Code) | Daily - 5 Da |
|          |                    |   | 2       |                  |                 | 12           |
| o        | Invoicing          | ~ | 3       |                  |                 |              |
|          |                    |   | 4       |                  |                 |              |
|          | View Invoices      |   | 5       |                  |                 |              |
|          |                    |   | 6       |                  |                 |              |
|          | Send Invoices      |   | 7       |                  |                 |              |
|          | Rate Cards         |   | 8       |                  |                 |              |
|          |                    |   | 9       |                  |                 |              |
|          | Cost Estimate      |   | 40      |                  |                 |              |

- **3.** Invoice already exists in Xero. It will not be exported. The invoice has already been exported to Xero.
- 4. Invoice paperwork not found or could not be exported earlier into Xero due to file size. Click here to retry

This error is encountered if the invoice has already been exported but has paperwork which was not exported to Xero due to its large file size.

How to fix it: Click the *Click here to retry* link to try re-exporting the paperwork again